# INSTRUKCJA PROGRAMU XTRA CONTROLLER PRO

# **SPIS TREŚCI**

Klikając poszczególne pozycje spisu treści, można wyświetlić odpowiadające im sekcje.

| 1. | WSTĘP                                              | . 3 |
|----|----------------------------------------------------|-----|
| 2. | TRAVELLING ZOOM                                    | . 5 |
| 3. | FUNKCJA CHAT AND SHOW ZE ZDJĘCIAMI, WIDEO I MUZYKĄ | . 6 |
| 4. | FUNKCJA POKAŻ MÓJ EKRAN                            | . 9 |
| 5. | FUNKCJA EFEKTÓW WIDEO                              | 11  |

## 1. WSTĘP

Oprócz standardowych funkcji regulacji mikrofonu i obrazu, dostępnych w większości aplikacji dołączanych do kamer internetowych, program Xtra Controller Pro umożliwia dostęp do dodatkowych nowatorskich narzędzi, takich jak Hercules **Travelling Zoom**, **Pokaż mój ekran** oraz **Chat and Show**. Dzięki nim z okna wideorozmowy można korzystać w zupełnie nowy sposób: wyświetlając bezpośrednio w oknie głównym nagrania wideo lub zdjęcia w formie pokazu slajdów i zachowując w rogu okna obraz prowadzonej wideorozmowy. Ponadto można dodawać do obrazu wideo różne efekty lub wyświetlić fragment własnego ekranu w oknie rozmowy.

Gdy uruchomisz program Webcam Station Evolution albo rozpoczniesz wideorozmowę w programie MSN Messenger, Skype, Yahoo Messenger lub innym komunikatorze przy użyciu kamery internetowej, program Xtra Controller Pro automatycznie otworzy się w prawej dolnej części ekranu.

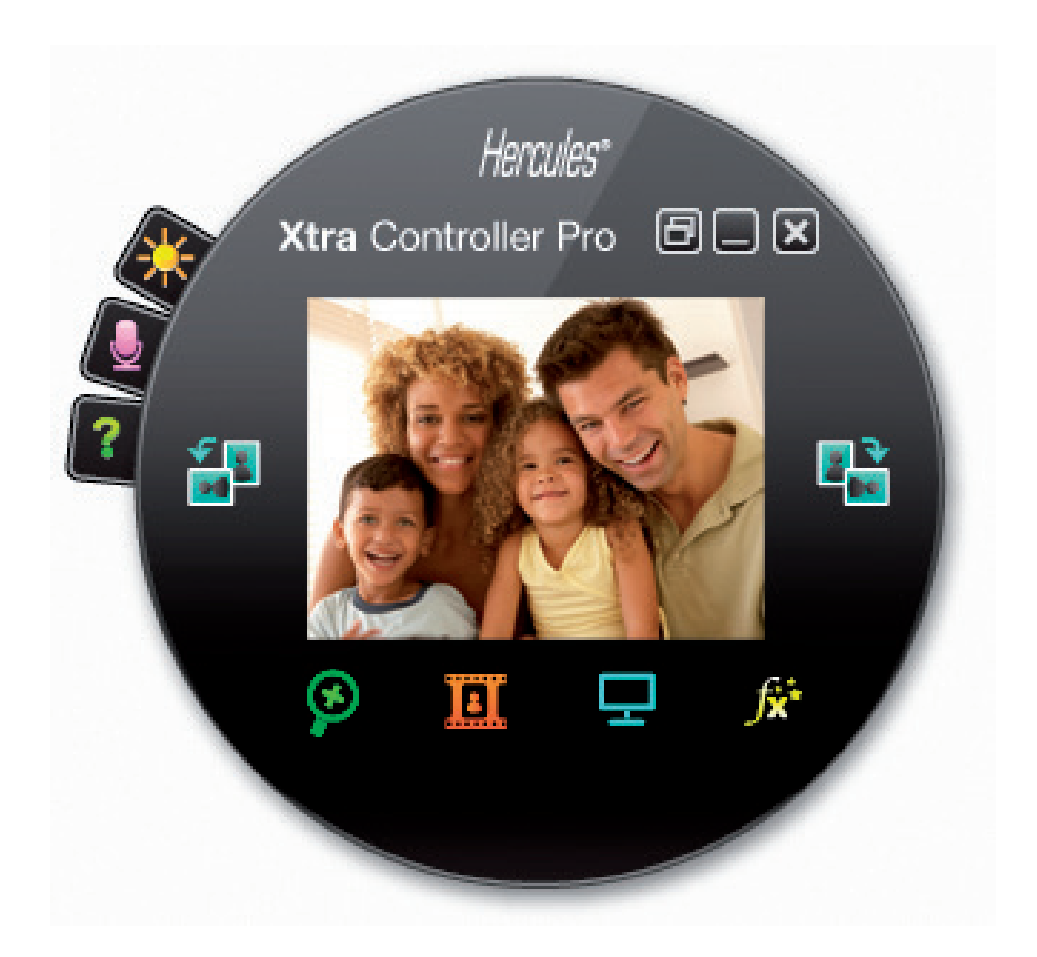

#### Regulowanie mikrofonu kamery internetowej w programie Xtra Controller Pro

| Ustawienia audio                                                                                                    | × |
|----------------------------------------------------------------------------------------------------|---|
| 79<br>•<br>Głośność mikrofonu<br>•<br>•<br>•<br>•<br>•<br>•<br>•<br>•<br>•<br>•<br>•<br>•<br>•<br>•<br>•<br>•<br>•<br>•<br>• |   |
| Anuluj OK                                                                                                    |   |

- W programie Xtra Controller Pro kliknij przycisk

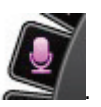

— Mów do mikrofonu normalnym głosem, jednocześnie przesuwając suwak poziomu głośności mikrofonu do momentu, aż wskazanie na słupku dotrze do żółtej strefy, ale bez wchodzenia w strefę czerwoną.

— Klikając **Ustawienia audio**, możesz otworzyć właściwości mikrofonu dotyczące rejestrowania dźwięku.

 — Opcja Włącz redukcję szumów mikrofonu jest domyślnie aktywna. Pozwala ona obniżyć poziom szumów otoczenia i podnieść jakość przesyłanego głosu.

- Na zakończenie kliknij OK.

Regulowanie obrazu z kamery internetowej w programie Xtra Controller Pro

| Ustawienia wideo               |           |                   |            |
|--------------------------------|-----------|-------------------|------------|
|                                | Ręcznie   | Automaty          | cznie      |
| Jasność                        |           | 0                 | $\bigcirc$ |
| Kontrast                       | -         | 128               |            |
| Gamma                          |           | 100               |            |
| Nasycenie                      |           | 128               |            |
| Ostrość                        |           | 52                |            |
| Ekspozycja                     |           | -6                | ۲          |
| Balans bieli                   |           | 2                 | ۲          |
| Autofokus                      |           | 0                 | ۲          |
| Tryb czarno-biały              | O Kompe   | nsacja oświetleni | a tylnego  |
| Usuń migotanie                 | Tryb lus  | strzany           |            |
| Tryb słabego oświetlenia       | 💿 Włącz o | liodę             |            |
| Włączony obrót<br>automatyczny |           |                   |            |
| Do                             | omyślne   | Anuluj            | ок         |

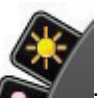

- W programie Xtra Controller Pro kliknij przycisk

 Dostosuj poszczególne ustawienia: jasność (jeśli na przykład obraz jest zbyt ciemny lub zbyt jasny), barwę itp. Rezultat zmian zobaczysz w oknie widoku.

 W ustawieniach możesz włączyć lub wyłączyć funkcję programu, która automatycznie obraca obraz zgodnie z pozycją kamery.

— Jeśli nie podobają Ci się nowe ustawienia i chcesz wrócić do wartości domyślnych, kliknij **Domyślne**.

- Na zakończenie kliknij OK.

Dostęp do poszczególnych funkcji programu Xtra Controller Pro umożliwiają następujące przyciski:

### 2. TRAVELLING ZOOM

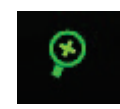

#### Zbliżanie przy użyciu kamery Hercules Dualpix Infinite

#### Sposób zbliżania obrazu

W programie Xtra Controller Pro domyślnie aktywne jest **zbliżenie automatyczne**, co oznacza, że program automatycznie wykrywa twarz użytkownika i podąża za jej ruchami. Zachęcamy do krótkiej zabawy: przesuwaj się w lewo i w prawo, jednocześnie oddalając się i zbliżając do kamery. Jeśli tylko pozostaniesz w polu widzenia kamery i nie odsuniesz się zbyt daleko, program Xtra Controller Pro będzie wyświetlał Twoją twarz w środku okna widoku.

Jeśli chcesz przełączyć się na **zbliżenie ręczne**, anuluj wybór opcji **Hercules Travelling Zoom**. Poziom zbliżenia możesz wówczas regulować (od x1 do x3) za pomocą suwaka lub pokrętła myszy. Jeśli znajdziesz się poza polem widzenia kamery lub Twoja twarz nie będzie prawidłowo wyśrodkowana, możesz kliknąć ramkę zbliżenia i przesunąć ją we właściwe miejsce.

**Uwaga:** Wartość x1 odpowiada normalnemu rozmiarowi rejestrowanego obrazu, natomiast wartość x3 odpowiada jego 3-krotnemu powiększeniu.

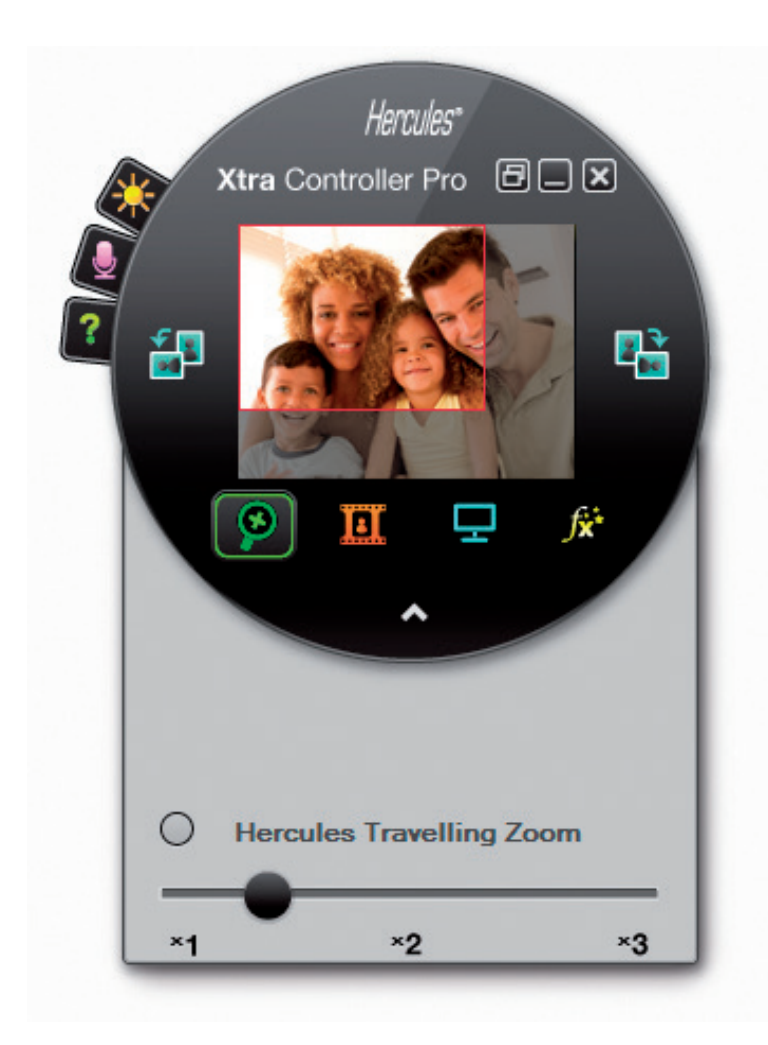

## 3. FUNKCJA CHAT AND SHOW ZE ZDJĘCIAMI, WIDEO I MUZYKĄ

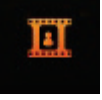

Korzystając z tej funkcji, można w oknie wideorozmowy wyświetlać wybrane zdjęcia i pliki wideo.

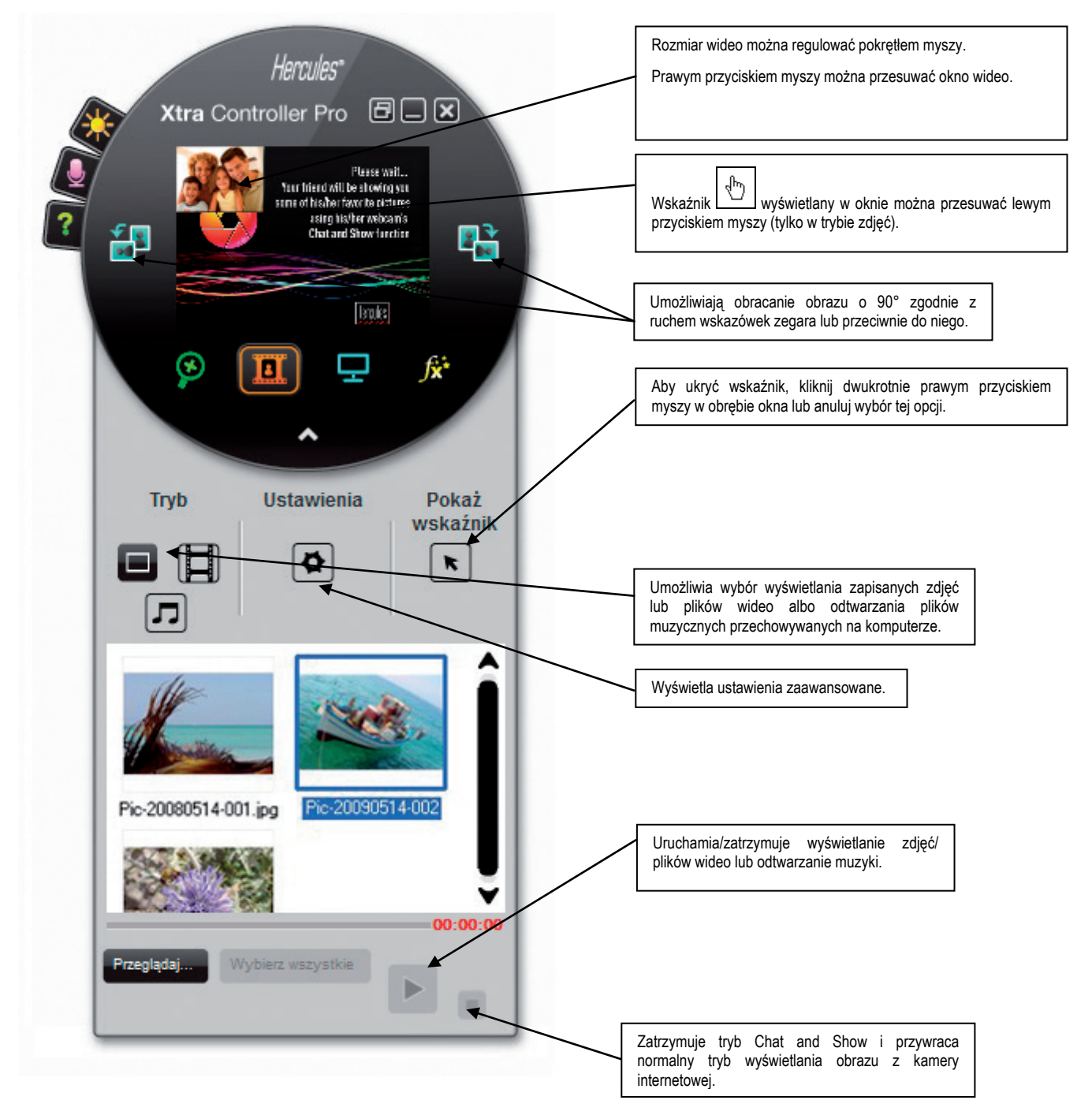

#### A) Tryb zdjęć/pokazu slajdów

Upewnij się, że tryb wyświetlania jest wyłączony. W tym celu kliknij przycisk rogu okna programu Xtra Controller Pro.

① Wybierz tryb zdjęć, klikając przycisk

② Wybierz zdjęcia, które chcesz pokazać swojemu rozmówcy. Jeśli zdjęcia znajdują się w innym folderze, za pomocą przycisku **Przeglądaj** przejdź do właściwego folderu.

Aby wybrać zdjęcia pojedynczo, naciśnij i przytrzymaj klawisz "Ctrl" na klawiaturze i wybierz żądane zdjęcia lewym przyciskiem myszy. Możesz również kliknąć **Wybierz wszystkie**, aby wybrać wszystkie zdjęcia zawarte w folderze. Jeśli zdjęcia znajdują się w innym folderze, przejdź do niego za pomocą przycisku **Przeglądaj**.

3 Uruchom wyświetlanie zdjęć, klikając przycisk

Okno wideo umieszczone w obrazie możesz przesuwać i powiększać. W tym celu użyj prawego
przycisku i pokrętła myszy.

S Następnie możesz wybrać inne zdjęcia.

Aby zatrzymać wyświetlanie, kliknij przycisk

#### B) Tryb wideo

Upewnij się, że tryb wyświetlania jest wyłączony. W tym celu kliknij przycisk w prawym dolnym rogu okna programu Xtra Controller Pro.

1 Wybierz tryb wideo, klikając przycisk

⊘ Wybierz plik wideo, który chcesz pokazać swojemu rozmówcy. Jeśli plik wideo znajduje się w innym folderze, przejdź do niego za pomocą przycisku **Przeglądaj**.

③ Uruchom wyświetlanie wideo, klikając przycisk

④ Aby wstrzymać wyświetlanie wideo, kliknij przycisk

S Aby zatrzymać wyświetlanie wideo, kliknij przycisk

# C) <u>Tryb muzyki</u>

Upewnij się, że tryb wyświetlania jest wyłączony. W tym celu kliknij przycisk w prawym dolnym rogu okna programu Xtra Controller Pro.

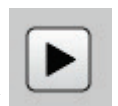

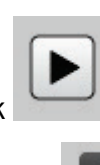

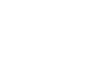

w prawym dolnym

① Wybierz tryb muzyki, klikając przycisk

② Wybierz plik muzyczny, który chcesz odtworzyć swojemu rozmówcy. Jeśli plik muzyczny znajduje się w innym folderze, przejdź do niego za pomocą przycisku Przeglądaj.

③ Uruchom odtwarzanie muzyki, klikając przycisk

④ Aby wstrzymać odtwarzanie muzyki, kliknij przycisk

S Aby zatrzymać odtwarzanie muzyki, kliknij przycisk

Ostrzeżenie: W trybie muzyki rozmówca słyszy tylko dźwięk odtwarzany z pliku, a Twój mikrofon jest wyciszony.

#### D) Wskaźnik na obrazie (dostępny tylko w trybie zdjęć)

Wskaźnik umożliwia wskazywanie wybranych szczegółów obrazu. Ikonę wskaźnika 🍣 widzi również rozmówca.

Aby aktywować wskaźnik, wybierz opcję "Pokaż wskaźnik". W oknie podglądu pojawi się ikona dłoni.

Do przesuwania tej ikony w obrębie okna służy lewy przycisk myszy.

#### E) Regulowanie ustawień trybu "Chat and Show"

Niektóre ustawienia trybu Chat and Show można regulować, klikając przycisk

| Ustawienia obrazi                                     | u                  |    | × |
|-------------------------------------------------------|--------------------|----|---|
| Pokaz slajdów<br>Czas wyświetlania<br>Efekt przejścia | 4 sek<br>Zanikanie | t. | • |
| Wyświetl wideo w o                                    | brazie             |    |   |
| Zastosuj                                              | Anuluj             | ок |   |

Dostępne ustawienia obejmują:

- efekt przejścia w trybie pokazu slajdów,
- czas wyświetlania zdjęć,
- wyświetlenie lub ukrycie wideo na obrazie.

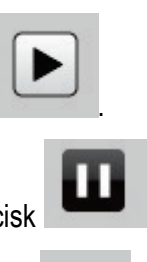

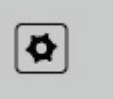

| - | _ | 2 | Ľ  |
|---|---|---|----|
|   |   |   | L  |
| ٦ | - | J |    |
|   |   |   | ь. |

# 4. FUNKCJA POKAŻ MÓJ EKRAN

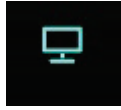

Ta funkcja umożliwia pokazanie fragmentu własnego ekranu w oknie rozmowy.

모

① Aby włączyć ten tryb, kliknij przycisk

|   | Hercules"<br>Xtra Controller Pro                |
|---|-------------------------------------------------|
| ? |                                                 |
|   |                                                 |
|   |                                                 |
|   | Rozmiar ramki rejestrowania:<br>320x240 pikseli |
|   |                                                 |

② Umieść ramkę rejestrowania na fragmencie ekranu, który chcesz pokazać rozmówcy.

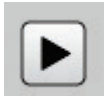

③ Włącz wyświetlanie tego fragmentu, klikając przycisk

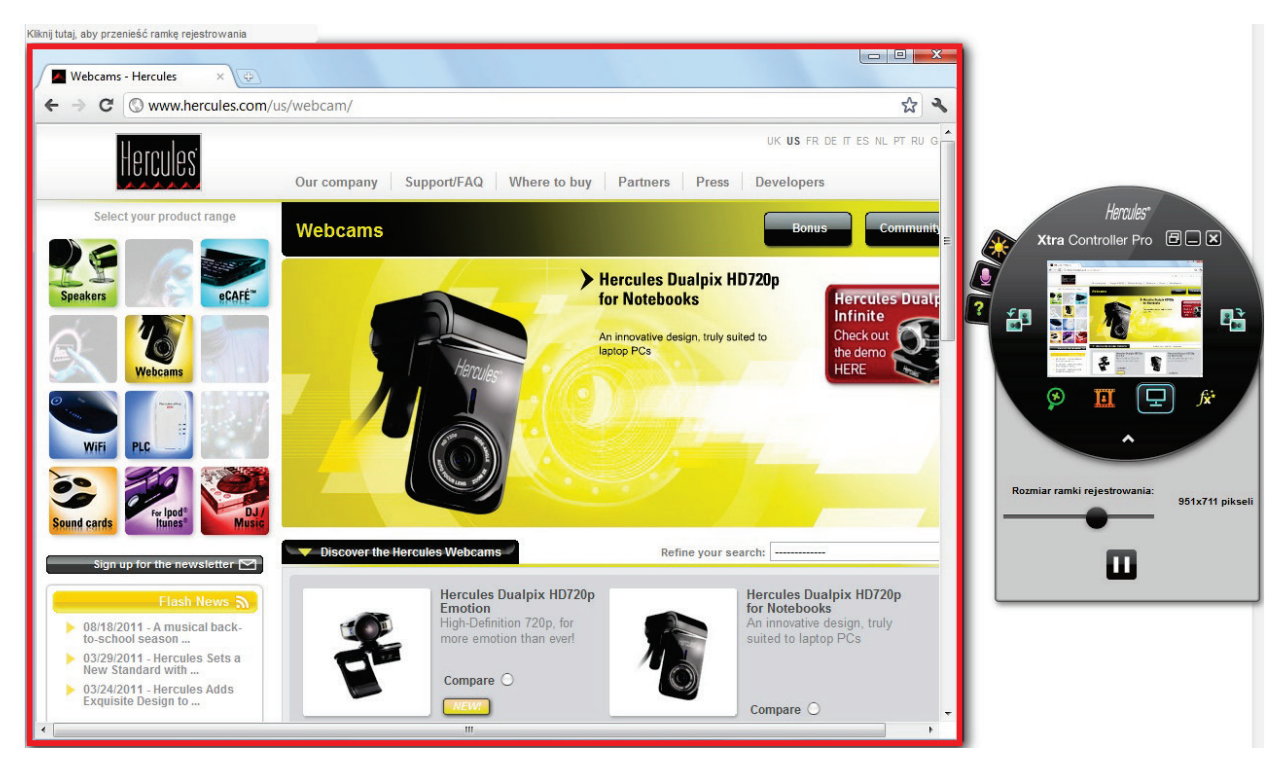

**Uwaga:** Rozmiar ramki rejestrowania można zmienić przy użyciu suwaka "Rozmiar ramki rejestrowania", klikając krawędź ramki lub korzystając z pokrętła myszy.

П

Aby wrócić do normalnego trybu wyświetlania, kliknij przycisk

Jeśli stosowana karta graficzna korzysta z przyspieszania sprzętowego, wyświetlenie niektórych plików wideo w oknie widoku może okazać się niemożliwe. W takim przypadku sprawdź w instrukcji obsługi karty graficznej, jak wyłączyć przyspieszanie sprzętowe.

# 5. FUNKCJA EFEKTÓW WIDEO

ſ¤⁺

Ta funkcja umożliwia stosowanie do obrazu wideo wielu różnych efektów. Aby wybrać efekt, wyróżnij go na wyświetlonej liście.

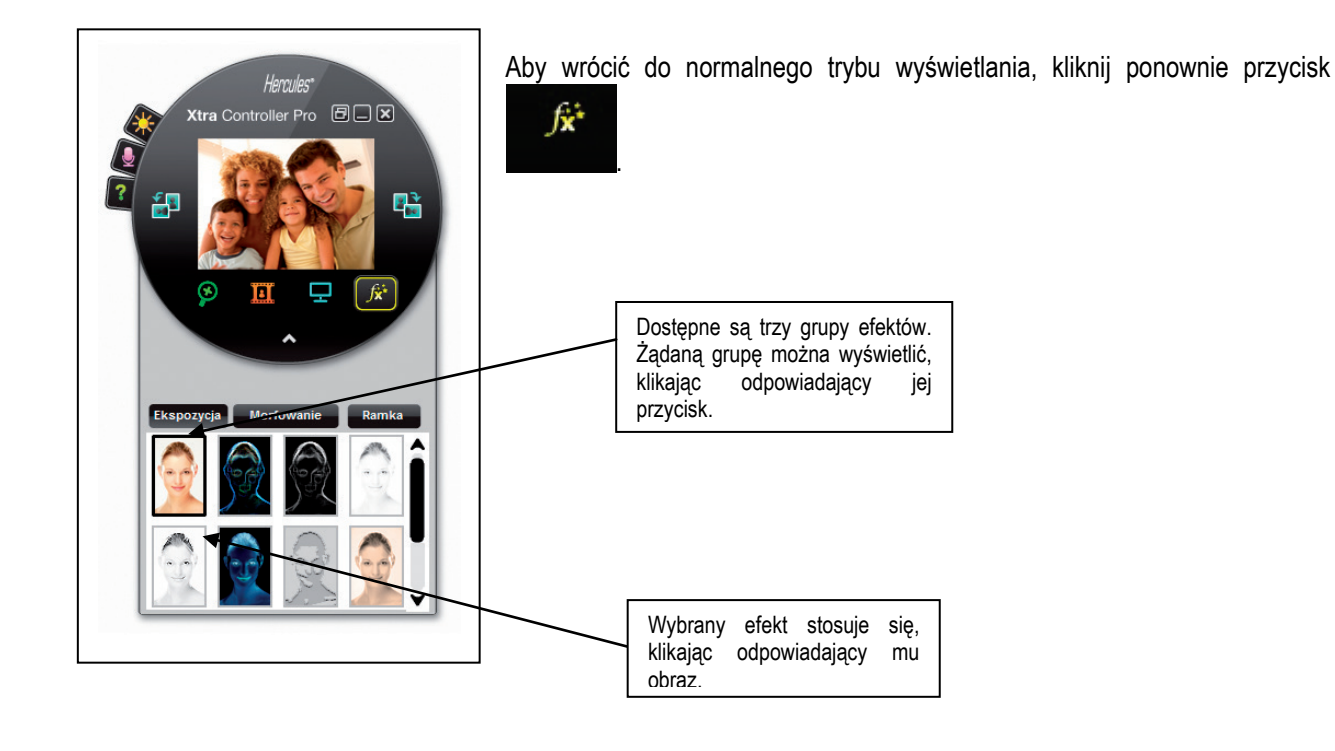